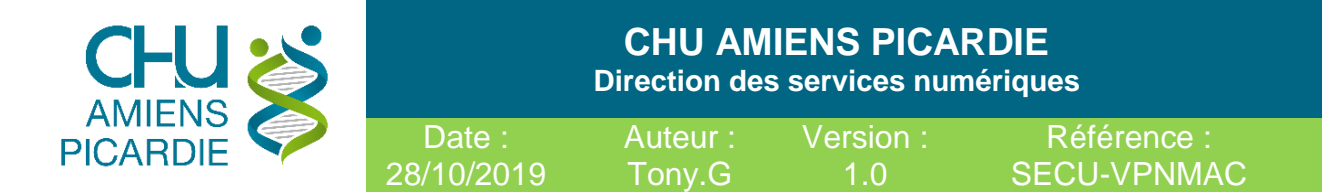

# Accès VPN Mac OSX COVID 19

Conformément au **RGPD** (Règlement Général sur la Protection des Données) en application depuis le 25 mai 2018, vous devez protéger vos données.

Un VPN permet de sécuriser les échanges de données de type "extranet". Pour cela, il met en œuvre un mécanisme d'authentification et de chiffrement des données.

#### 1- Domaine d'application

Procédure pour se connecter de manière sécurisée via un VPN au réseau informatique du CHU d'AMIENS ou à votre ordinateur au CHU d'AMIENS, en étant à l'extérieur du CHU d'AMIENS, via un autre ordinateur avec un lecteur CPX et une carte **CPE** pour le personnel administratif ou **CPS** pour le personnel médical.

#### 1-1 <u>Abréviations</u>

<u>ADSL</u>: Ligne Internet au domicile du télétravailleur <u>VPN</u>: Virtual Private Network, Réseau privé sécurisé entre le télétravailleur à son domicile et le réseau du CHU d'AMIENS

Procédure réaliser sur Mac OSX Catalina et Mozilla Firefox 70

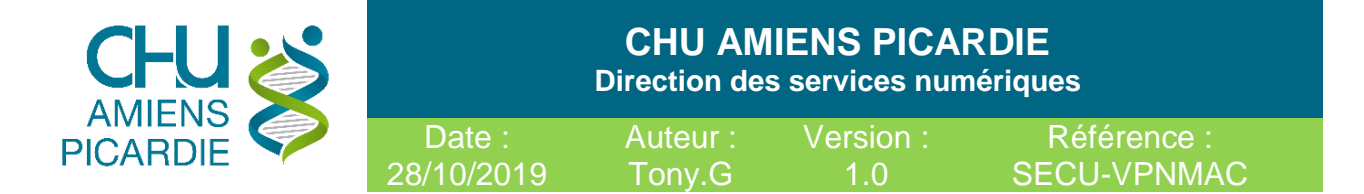

## 2- Description

#### Prérequis matériels.

- Avoir **un ordinateur sain**, sans virus (antivirus présent, à jour et activé) ni logiciels indésirables (pop-up publicitaires ou barres dans les navigateurs Internet), avec les dernières mises à jour du système d'exploitation.
- 3- Procédure de Connexion

#### Disposer des logiciels et materiel suivants :

- Mozilla Firefox https://www.mozilla.org/fr/firefox/new/
- Extension F5 VPN pour Firefox
   Fichier « mac\_f5vpn.pkg » dispo en téléchargement
   <u>https://VPN.chu-amiens.fr</u>

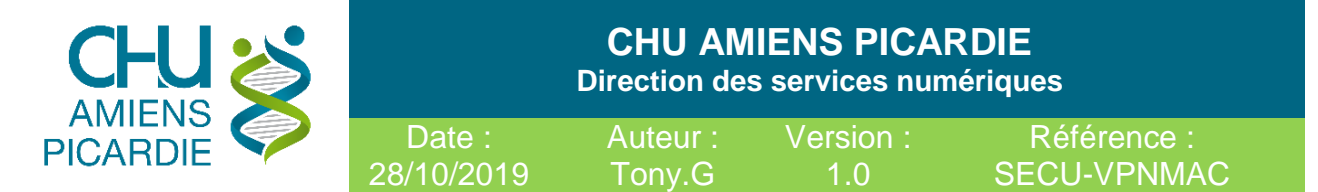

## Installation Extension F5 VPN

Double cliquer sur le fichier mac\_f5vpn.pkg

### Cliquer sur **CONTINUER**

| 0 • 0                                       | 🥪 Installer F5 VPN 🔒                                   |  |
|---------------------------------------------|--------------------------------------------------------|--|
| Programme d'installation du logiciel F5 VPN |                                                        |  |
| • Introduction                              | Vous serez guidé tout au long des étapes nécessaires à |  |
| <ul> <li>Destination</li> </ul>             |                                                        |  |
| <ul> <li>Type d'installation</li> </ul>     |                                                        |  |
| Installation                                |                                                        |  |
| Résumé                                      |                                                        |  |
|                                             |                                                        |  |
|                                             |                                                        |  |
|                                             | Revenir Continuer                                      |  |

#### Cliquer sur **INSTALLER**

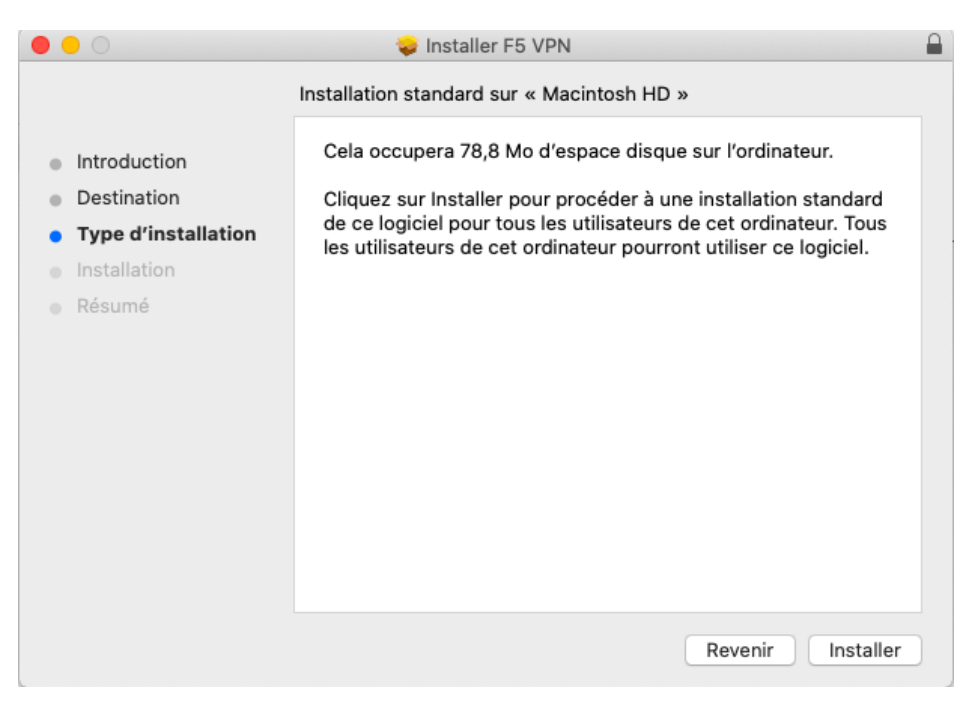

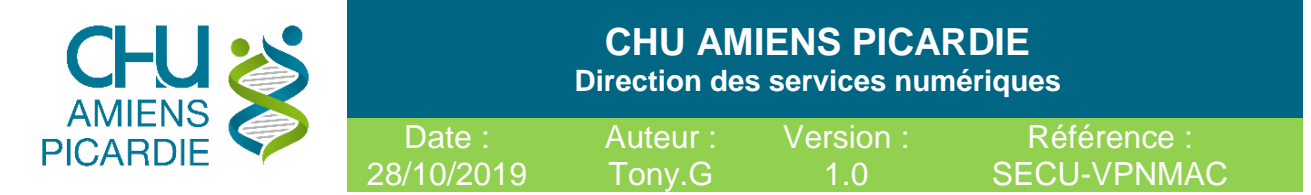

Renseigner votre **PASSWORD** de votre session MAC

| $\bigcirc$ | Programme d'installation tente d'installer de<br>nouveaux logiciels. |  |  |
|------------|----------------------------------------------------------------------|--|--|
| <b>O</b>   | Saisissez votre mot de passe pour autoriser cette opération.         |  |  |
|            | Nom d'utilisateur :                                                  |  |  |
|            | Mot de passe :                                                       |  |  |
|            |                                                                      |  |  |
|            | Annuler Installer le logiciel                                        |  |  |

|                                                                                                    | 💝 Installer F5 VPN 🔒                                                                                                    |
|----------------------------------------------------------------------------------------------------|----------------------------------------------------------------------------------------------------|
| <ul> <li>Introduction</li> <li>Destination</li> <li>Type d'installation</li> <li>Installation</li> <li>Résumé</li> </ul> | L'installation a été réalisée avec succès.<br><b>L'installation a réussi.</b><br>Le logiciel a été installé.<br>Revenir |

Cliquer sur FERMER

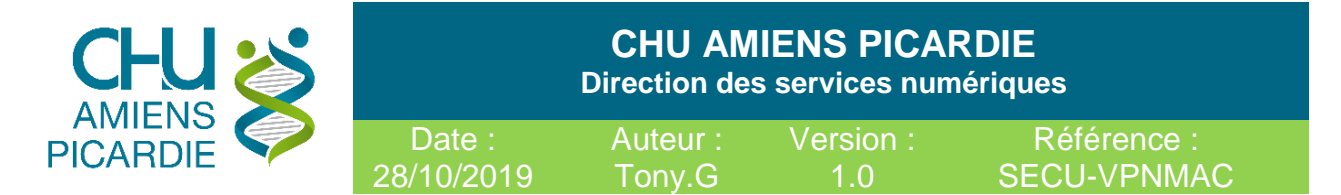

# 4- Connexion au VPN

- Exécuter Firefox et rendez-vous sur https://vpn.chu-amiens.fr
- Cliquer sur Ouvrir le lien en sélectionnant F5 VPN (vous pouvez cocher Se souvenir de mon choix pour les liens f5-vpn.

| F5 VPN                        |                  |
|-------------------------------|------------------|
| Choisir une autre application | Choisir          |
|                               |                  |
|                               |                  |
|                               | lee liene fE ynn |

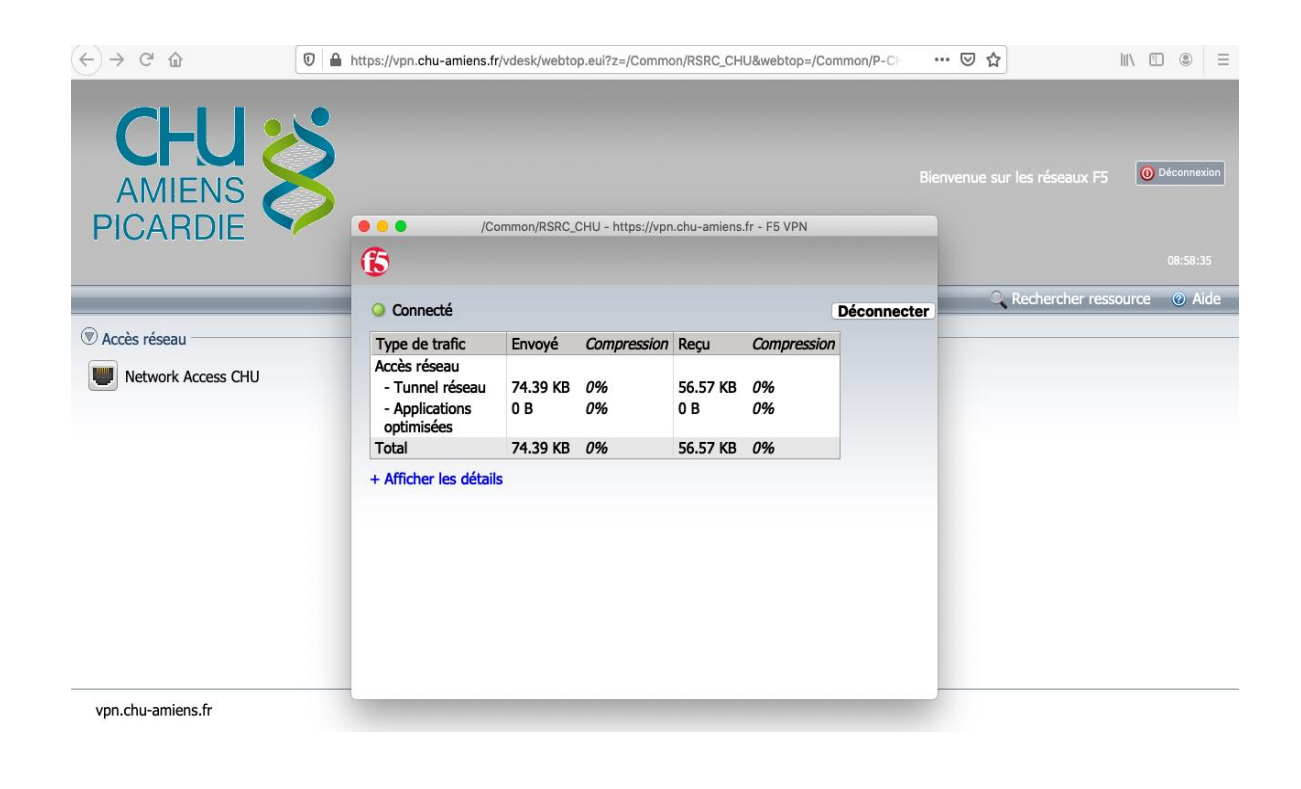

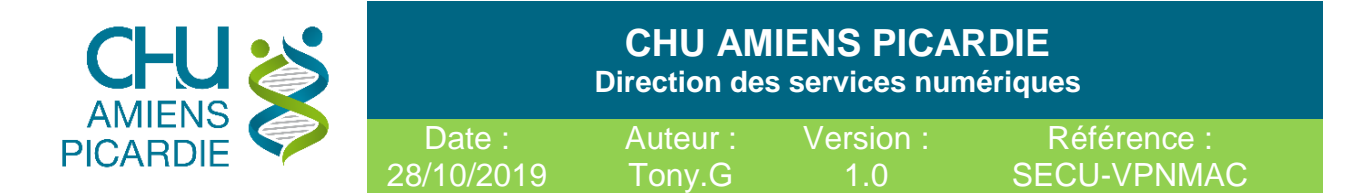

# 5- Prise de main à distance.

Installer depuis le store l'application Microsoft Remote desktop pour vous connecter sur votre PC de Bureau

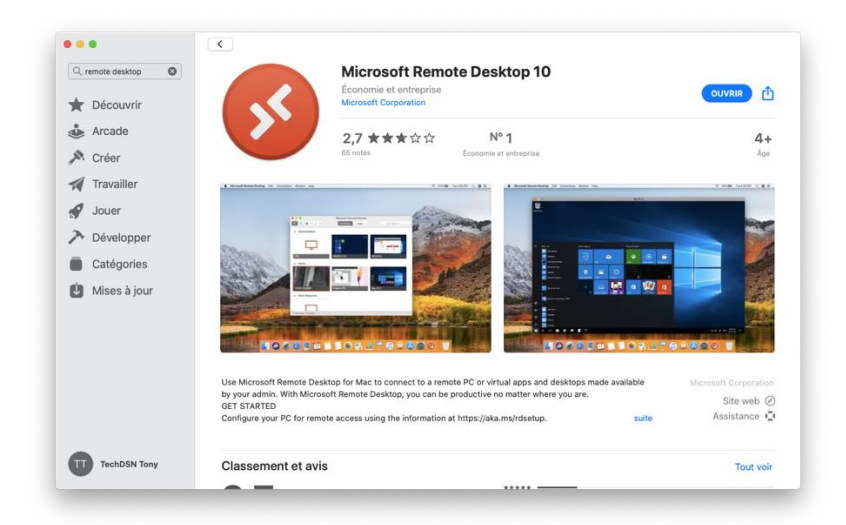

Cliquer sur Add PC et renseigner l'identifiant de votre ordinateur du CHU Gxxxxxx dans PC Name et cliquer sur Add

| Ad PC   PC name:   user account:   isk when required   isights   Devices & Audio   Folder   Friendly name:   iotonal   Geterway:   io geterway:   io geterway:   io geterway:   iotonate to had admin session:   Swap mouse buttons:   Add 9000 ffrist PC connection to to admin session: Swap mouse buttons: Import your data from Remote Desktop Import your data from Remote Desktop Add |                                                                                        | Microsoft Remote Desktop PCs Workspaces                                                                                                    | Q Search |
|----------------------------------------------------------------------------------------------------|----------------------------------------------------------------------------------------|----------------------------------------------------------------------------------------------------|----------|
| Cancel                                                                                                    | Add PC<br>PC name:<br>User account:<br>Coneral<br>Friendly name:<br>Group:<br>Gateway: | Gxxxxxxx         Ask when required         Ask when required         Display         Devices & Audio         Folders         Optional         Saved PCs         No gateway         Bypass for local addresses         Reconnect if the connection is dropped         Orneret to a admin session         Swap mouse buttons         Import |          |
|                                                                                                    |                                                                                        | Cencel                                                                                                    |          |

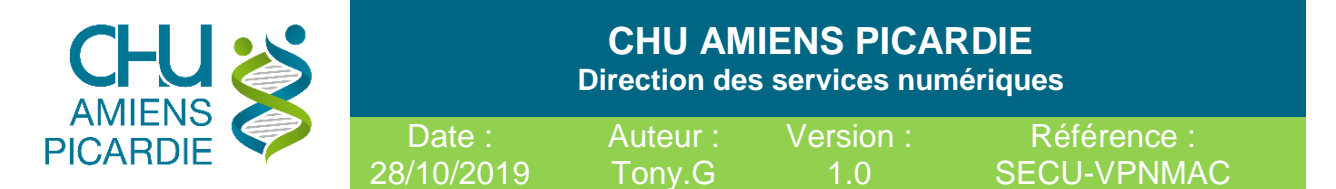

Cliquer ensuite sur votre pc pour vous connecter à distance. (attention à bien être sur PCs et non Workspaces)

|         | Microsoft Remote Desktop PCs Workspaces | Q Search |
|---------|-----------------------------------------|----------|
| 5000000 |                                         |          |
|         |                                         |          |
|         |                                         |          |
|         |                                         |          |
| 190     |                                         |          |

Une fois connecter Accepter toute les fenêtres et entrée votre Identifiant CHU et mots de passe.

Vous voilà sur votre Poste de Travail CHU